# ىلع يتاذلا دادمإلا ةزيم نيوكت CUCM ىلع يتاذلا دادمإلا (IVR ىلإ ةدنتسملا)

## تايوتحملا

<u>قمدق ملا</u> <u>قمدق ملا</u> <u>قمدخ تسملات تابل ط تملا</u> <u>تابل ط تملا</u> <u>قمدخ تسملات تانوكملا</u> <u>كي تاذلا دادم ال وه ام</u> <u>ي تاذلا دادم ال اب قطب ترملات تامدخلا</u> <u>ي تاذلا دادم ال محف تسملات قبرجت</u> <u>ف تاملات عي ماه تال مدخ تسملات قبرجت</u> <u>ام حال صاو ءاطخال افاش ك تسلا</u> <u>ام عي مجت بول طملات تال جسلا</u> <u>قف ور عمل اب وي علم</u> <u>م ال م ان تام ول عم</u>

## ەمدقملا

.(baser) كلع ةمس دوزي يتاذ لكشي نأ فيك ةقيثو اذه فصي CUCM (baser).

# ةيساسألا تابلطتملا

## تابلطتملا

:ةيلاتا عيضاوملاب ةفرعم كيدل نوكت نأب Cisco يصوت

- نم ةدحوملا تالاصتالا ريدم Cisco.
- (VoIP) تنرتنإلا ربع توصلا لوكوتورب •
- فتاەلا ربع ليجستلا ةيلمع.

## ةمدختسملا تانوكملا

Cisco Unified Communications Manager 10.5 ىلإ دنتسملا اذه يف ةدراولا تامولعملا دنتست

ةصاخ ةيلمعم ةئيب يف ةدوجوملا ةزهجألاا نم دنتسملا اذه يف ةدراولا تامولعملا ءاشنإ مت. تناك اذإ .(يضارتفا) حوسمم نيوكتب دنتسملا اذه يف ةمدختسُملا ةزهجألا عيمج تأدب رمأ يأل لمتحملا ريثأتلل كمهف نم دكأتف ،ةرشابم كتكبش.

## ؟يتاذلا دادمإلا وه ام

نم 10.x رادصإلاا يف ةمدقم يتاذلاا دادمإلاا ةزيم Cisco لمرين الله يف قمدقم يتاذلا دادمإلاا ةزيم (Cucm ل طيسبت يلع لمعت يتلا فئاظولاا نم **ليصوتلا درجمب ليغشت** عون رفوي وهو .(CUCM) فلمو بلاقلا تانيوكت ضعبو ،**يئاقلتلا ليجستلا** مادختساب .فتاوهلا رشن ةيلمع نيوكت لقأب فتاوهلا رشن CUCM يلوؤسمل نكمي ،IVR ةمدخ ىلإ ةفاضإلاب ،فيرعتلا يمامأ.

ةلجسملا فتاوهلا بولسأل ةميدقلا ةادألل ةفيظولا يف لثامم (IVR based) دادمإلا يتاذ **يلع لمعت IVR قمدخ** نأ يف يتاذلا دادمإلا عم يسيئرلا فالتخالا نمكي .(TAPS) ايئاقلت CUCM يلإ جاتحت ال يلاتلابو

## نيوكتلا

1. **ماع زاهج بلاق** ءاشنا.

**زاهجلا بلاق < مدختسملا فتاه ةفاضاٍ < مدختسملا ةراداٍ** ىلاٍ لقتنا .1 ةوطخلا ديدج بلاق فيضاو **يملاعل**ا.

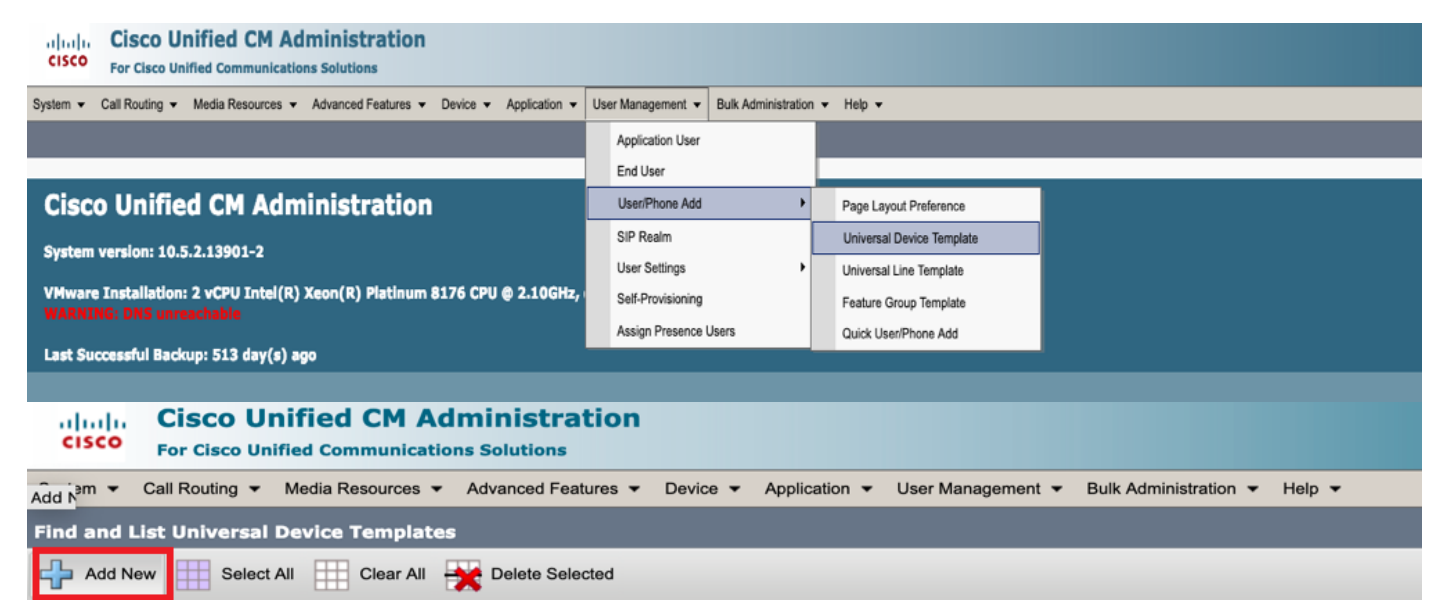

يئاقلتلا ليجستلا دعب فتاوهلا هذخأت نأ عقوتت يذلا نيوكتلا قيبطتب مق .2 ةوطخلا ديدجلا UDT يلع.

| System      Call Routing   | Media Resources - Advanced Featu  | res 🔹 Device 👻 | Application - | User Management 🔻 | Bulk Administration 👻 | Help 🔻 |
|----------------------------|-----------------------------------|----------------|---------------|-------------------|-----------------------|--------|
| Universal Device Templa    | te Configuration                  |                |               |                   |                       |        |
| 🔚 Save X Delete Expa       | and All 🕂 Add New                 |                |               |                   |                       |        |
| ▼ Template Information     |                                   |                |               |                   |                       |        |
| Name * Auto-registration   | n Template                        |                |               |                   |                       |        |
| Required and Frequently En | tered Settings                    |                |               |                   |                       |        |
| Device Description         | #FirstName# #LastName# (#Pro      | /              |               |                   |                       |        |
| Device Pool *              | Default 🔻                         | View Details   |               |                   |                       |        |
| Device Security Profile *  | Universal Device Template - Moc + |                |               |                   |                       |        |
| SIP Profile *              | Standard SIP Profile 🔹            |                |               |                   |                       |        |
| Phone Button Template *    | Universal Device Template Butto - |                |               |                   |                       |        |
| L                          |                                   |                |               |                   |                       |        |

<sup>2.</sup> **ماع طخ بلاق** ءاشنا).

، **مدختسملا رطس بلاق < فتاهلا/مدختسملا ةفاضاٍ < مدختسملا قراداٍ** ىلاٍ لقتنا .1 ةوطخلا . قروصلا يف حضوم وه امك

| cisco                                                                              | Cisco UI<br>For Cisco Un | nified CM Ad    | ministration     |          |            |                                                  |                   |   |   |                           |  |
|------------------------------------------------------------------------------------|--------------------------|-----------------|------------------|----------|------------|--------------------------------------------------|-------------------|---|---|---------------------------|--|
| System   Call Routing   Media Resources   Advanced Features   Device   Application |                          |                 |                  |          |            | ✓ User Management ▼ Bulk Administration ▼ Help ▼ |                   |   |   |                           |  |
|                                                                                    |                          |                 |                  |          |            |                                                  | Application User  |   |   |                           |  |
|                                                                                    |                          |                 |                  |          |            |                                                  | End User          |   |   |                           |  |
| Cisc                                                                               | o Unifie                 | d CM Adm        | inistration      |          |            |                                                  | User/Phone Add    | I | · | Page Layout Preference    |  |
|                                                                                    |                          |                 |                  |          |            |                                                  | SIP Realm         |   |   | Universal Device Template |  |
| System version: 10.5.2.13901-2                                                     |                          |                 |                  |          |            |                                                  | User Settings     |   | • | Universal Line Template   |  |
| VMware                                                                             | a Installation:          | 2 vCPU Intel(R) | Xeon(R) Platinum | 8176 CPU | @ 2.10GHz, |                                                  | Self-Provisioning |   |   | Feature Group Template    |  |

.يئاقلتلا ليجستلا دعب فتاهلا يلع عقوتملا CSS و راسملا مسق ةفاضإ .2 ةوطخلا

| Syste | m ▼ Call Routing ▼ Media Resour | rces 👻 Advanced Features 👻 | Device | - Applicat | tion 👻 User M | Management 👻 | Bulk Administration | <ul> <li>Help</li> </ul> | • |
|-------|---------------------------------|----------------------------|--------|------------|---------------|--------------|---------------------|--------------------------|---|
| Univ  | ersal Line Template Configural  | tion                       |        |            |               |              |                     |                          |   |
|       | Save 🗙 Delete Expand A          | II 🕂 Add New               |        |            |               |              |                     |                          |   |
|       | Template Information            |                            |        |            |               |              |                     |                          |   |
|       | Name * Sample Line Temp         | late with TA Urgent Pri    | ority  |            |               |              |                     |                          |   |
|       | Required and Frequentl          | y Entered Settings         |        |            |               |              |                     |                          |   |
|       | Line Description:               | #FirstName# #LastNam       | e# (#  | /          |               |              |                     |                          |   |
|       | Route Partition:                | PT-Intra                   | -      |            |               |              |                     |                          |   |
|       | Voice Mail Profile:             |                            | -      |            | _             |              |                     |                          |   |
|       | Calling Search Space:           | CSS-Inter                  | -      |            |               |              |                     |                          |   |
|       | Alerting Name:                  | #FirstName# #LastNam       | e#     | ]/         | -             |              |                     |                          |   |
|       | External Call Control Profile:  |                            | -      |            |               |              |                     |                          |   |
|       | External Call Control Profile:  |                            | -      |            |               |              |                     |                          |   |

يئاقلتلا ليجستلاب اذه يملاعلا طخلا بلاقو يملاعلا زاهجلا بلاق طبر بجي :**ةظحالم** يئاقلتلا ليجستلا دنع نيوكتلا ذخأ فتاوهلل نكمي يتح.

3. الماظنلا على القات المان المان المان المان المان المان المان المان المان المان المان المان المان المان المان المان المان المان المان المان المان المان المان المان المان المان المان المان المان المان المان المان المان الم

| cisco    | Cisco Unified (<br>For Cisco Unified Comm | CM Administration                                                                                  |  |
|----------|-------------------------------------------|----------------------------------------------------------------------------------------------------|--|
| System 👻 | Call Routing - Media Res                  | ources • Advanced Features • Device • Application • User Management • Bulk Administration • Help • |  |
| Server   |                                           |                                                                                                    |  |
| Cisco U  | Unified CM                                |                                                                                                    |  |
| Cisco L  | Unified CM Group                          | Administration                                                                                     |  |

| System - Call Routing - M   | edia Resources 👻 🖉                               | Advanced Features 🔻  | Device 🔻 | Application - | User Management 🔻 | Bulk Administration 🔻 | Help 🔻 |  |  |  |  |
|-----------------------------|--------------------------------------------------|----------------------|----------|---------------|-------------------|-----------------------|--------|--|--|--|--|
| Cisco Unified CM Configur   | ation                                            |                      |          |               |                   |                       |        |  |  |  |  |
| 🔜 Save 🎦 Reset 🥖            | Apply Config                                     |                      |          |               |                   |                       |        |  |  |  |  |
| Status                      |                                                  |                      |          |               |                   |                       |        |  |  |  |  |
| i Status: Ready             |                                                  |                      |          |               |                   |                       |        |  |  |  |  |
| Cisco Unified Communicat    | Cisco Unified Communications Manager Information |                      |          |               |                   |                       |        |  |  |  |  |
| Cisco Unified Communication | s Manager: CM_UC                                 | M-PUB10 (used by 74  | devices) |               |                   |                       |        |  |  |  |  |
| Server Information          |                                                  |                      |          |               |                   |                       |        |  |  |  |  |
| CTI ID                      |                                                  | 1                    |          |               |                   |                       |        |  |  |  |  |
| Cisco Unified Communication | s Manager Server*                                | 10.106.114.151       |          |               |                   |                       |        |  |  |  |  |
| Cisco Unified Communication | s Manager Name*                                  | CM_UCM-PUB10         |          |               |                   |                       |        |  |  |  |  |
| Description                 |                                                  | 10.106.114.151       |          |               |                   |                       |        |  |  |  |  |
| Location Bandwidth Manager  | Group                                            | < None >             |          |               | 0                 |                       |        |  |  |  |  |
| Auto-registration Informa   | tion —                                           |                      |          |               |                   |                       |        |  |  |  |  |
| Universal Device Template*  | Auto-registration                                | Template             |          | 0             |                   |                       |        |  |  |  |  |
| Universal Line Template*    | Sample Line Temp                                 | plate with TAG usage | examples | 0             |                   |                       |        |  |  |  |  |
| Starting Directory Number*  | 1000                                             |                      |          |               |                   |                       |        |  |  |  |  |

.ةيتاذلا ةمدخلا ريفوتل ديدج **مدختسم فيرعت فلم** ةفاضإ .

#### وه امك ،**مدختسملا فيرعت فلم < مدختسملا تادادعا < مدختسملا ةرادا** ىلإ لقتنا .1 ةوطخلا ةروصلا يف حضوم.

| cisco                       | Cisco Unified CM Administration<br>For Cisco Unified Communications Solutions                                                                                                    |               |                             |                               |                 |                               |                                                                            |
|-----------------------------|----------------------------------------------------------------------------------------------------|---------------|-----------------------------|-------------------------------|-----------------|-------------------------------|----------------------------------------------------------------------------|
| System 👻                    | Call Routing   Media Resources   Advanced Features   Device   Application                                                                                                    | Us            | er Management 👻 Bulk A      | Administration                | •               | Help 🔻                        |                                                                            |
|                             |                                                                                                    |               | Application User            |                               |                 |                               |                                                                            |
|                             |                                                                                                    |               | End User                    |                               |                 |                               |                                                                            |
| Cisc                        | o Unified CM Administration                                                                                                    |               | User/Phone Add              | •                             |                 |                               |                                                                            |
|                             |                                                                                                    |               | SIP Realm                   |                               |                 |                               |                                                                            |
| System                      | version: 10.5.2.13901-2                                                                                                    |               | User Settings               | •                             |                 | Credential Policy Default     |                                                                            |
| VMware                      | e Installation: 2 vCPU Intel(R) Xeon(R) Platinum 8176 CPU @ 2.10GHz,                                                                                                    |               | Self-Provisioning           |                               |                 | Credential Policy             |                                                                            |
| WARNI                       | NG: DNS unreachable                                                                                                    |               | Assign Presence Users       |                               |                 | Role                          |                                                                            |
| Last Su                     | ccessful Backup: 514 day(s) ago                                                                                                    |               |                             |                               |                 | Access Control Group          |                                                                            |
|                             |                                                                                                    |               |                             |                               |                 | Application User CAPF Profile |                                                                            |
| lser admini                 | strator last logged in to this cluster on Friday, February 15, 2019 8:57:30 PM CST, to                                                                                                   | nod           | le 10.106.114.151, from     | n 10.142.18                   |                 | End User CAPF Profile         |                                                                            |
| copyright ©                 | 1999 - 2015 Cisco Systems, Inc.                                                                                                    |               |                             |                               |                 | UC Service                    |                                                                            |
| Il rights res               | erved.                                                                                                    |               |                             |                               | Service Profile |                               |                                                                            |
| his product<br>sers are res | contains cryptographic features and is subject to United States and local country laws gov<br>sponsible for compliance with U.S. and local country laws. By using this product you agree | verni<br>to c | ing import, export, transfe | fer and use.<br>ws and regula |                 | User Profile                  | oes not imply third-party authority<br>S, and local laws, return this proc |

**رايتخالاا ةناخ** ددحو مدختسملا رطس بلاقو "مدختسملا زاهج بلاق" ةفاضإب مق .2 ةوطخلا فتاهلا ىلع مب قصاخلا</mark> رايتخالاا ةناخ **ريفوتب يئاهنلا مدختسملل حامسلا"**.

| System   Call Routing   Media Resources   Advanced Features   Device   Application   User Management | nt 🔻 Bulk Administration 👻 Help 👻 |
|----------------------------------------------------------------------------------------------------|-----------------------------------|
| User Profile Configuration                                                                           |                                   |
| 🔚 Sava 💥 Dalete 🕂 Add New                                                                            |                                   |
| ⊂ Status                                                                                             |                                   |
| i Status: Ready                                                                                      |                                   |
| User Profile                                                                                         |                                   |
| Name* selforo                                                                                        |                                   |
| Description                                                                                          |                                   |
| Make this the default liser Profile for the system                                                   |                                   |
|                                                                                                    |                                   |
| -Universal Device Template                                                                           |                                   |
| Desk Phones Auto-registration Template 📀 View Details                                                |                                   |
| Mobile and Desktop Devices Auto-registration Template 📀 View Details                                 |                                   |
| Remote Destination/Device Profiles Auto-registration Template                                        |                                   |
| -Universal Line Template                                                                             |                                   |
| Universal Line Template Sample Line Template with TAG usage examples                                 |                                   |
|                                                                                                    |                                   |
| - Self-Provisioning                                                                                  |                                   |
| Allow End User to Provision their own phones                                                         |                                   |
| Limit Provisioning once End User has this many phones 10                                             |                                   |

ايتاذ ةزهجألا ريفوت نومدختسملا لواحي امدنع دادعإلاا اذه قيبطت متي :**ةظحالم** ةصاخلا اهتادادتما مادختساب.

دعب لمعي نل يتلا ةزهجألا ددعل نيمدختسملل ىصقأ دح نييعت اضيأ كنكمي :**ةظحالم** نيمدختسملل يتاذلا دادمإلا كلذ. ما مدينا الأراذا الفيار المديمة من تقديماً من من من المدالي الأرادا المعامية من

نييعت ذنم لعفلاب اەنييعت مت ةزەجأ 9 مدختسملا تُدل ناك اذا :لاأ: التُملا ليبس ىلع دحاو زاەج ريفوت مدختسملل نكميف ،10 ىلإ ەالعا ةشاشلا ةطقل يف ىصقالا دحلا ايتاذ طقف.

صاخلا ەفتاە ريفوتب يئاەنلا مدختسملل حامسلا" رايتخالا ةناخ كرت اذإ :**قظحالم** نيمدختسملل يتاذلا ديوزتلا لمعي نل .ديدحت نودب.

ا قرادا على ان آل القاتينا **.مدختسملا فيرعت فلم** نييعتو **تازيملا بلاوق ةعومجم** ءاشنا .5 .ديدج قفاضا قوف رقناو تازيملا ةعومجم بلاق < فتاهلا/مدختسملا قفاضا < مدختسملا

| cisco    | Cisco Ul<br>For Cisco Un        | nified CM Ad                  | ministration        |          |               |    |                   |               |       |                           |  |
|----------|---------------------------------|-------------------------------|---------------------|----------|---------------|----|-------------------|---------------|-------|---------------------------|--|
| System 👻 | Call Routing 🔻                  | Media Resources 👻             | Advanced Features 👻 | Device 👻 | Application - | Us | er Management 👻   | Bulk Administ | ation | ✓ Help ✓                  |  |
|          |                                 |                               |                     |          |               |    | Application User  | ^             |       |                           |  |
|          |                                 |                               |                     |          |               |    | End User          |               | [     |                           |  |
| Cisc     | o Unifie                        | d CM Adm                      | inistration         |          |               |    | User/Phone Add    |               | •     | Page Layout Preference    |  |
| Custom   | verden 10                       | - 2 12001-2                   |                     |          |               |    | SIP Realm         |               |       | Universal Device Template |  |
| System   | version: 10.2                   | 5.2.13901-2                   |                     |          |               |    | User Settings     |               | •     | Universal Line Template   |  |
| VMware   | e Installation:<br>NG: DNS unre | : 2 vCPU Intel(R)<br>eachable | Xeon(R) Platinum    | 8176 CPU | @ 2.10GHz,    |    | Self-Provisioning |               |       | Feature Group Template    |  |
|          |                                 |                               |                     |          |               |    | Assign Presence   | Users         |       | Quick User/Phone Add      |  |
| Last Su  | ccessful Back                   | tup: 514 day(s) aq            | go                  |          |               | _  |                   |               |       |                           |  |

| System 🔻                                                          | Call R                                           | outing 🔻                                                | Media Resources -                                      | A            | dvanced Feat                  | ures 🔻               | Device 🔻                   | Application -                             |
|-------------------------------------------------------------------|--------------------------------------------------|---------------------------------------------------------|--------------------------------------------------------|--------------|-------------------------------|----------------------|----------------------------|-------------------------------------------|
| Feature G                                                         | roup                                             | Template                                                | e Configuration                                        |              |                               |                      |                            |                                           |
| 🔚 Save                                                            | K D                                              | elete 🕂                                                 | Add New                                                |              |                               |                      |                            |                                           |
| Feature G<br>Name *<br>Description                                | roup 1                                           | <b>femplate</b>                                         |                                                        | ]            |                               |                      |                            |                                           |
| Features Home C Enable Include                                    | Cluster<br>User fo<br>meetii                     | or Unified (<br>ng informa                              | CM IM and Presence<br>tion in Presence(Rec             | (Cor<br>uire | nfigure IM an<br>s Exchange P | d Preser<br>Presence | nce in the a<br>Gateway to | ssociated UC Servio<br>o be configured on |
| Services Pr                                                       | ofile                                            | Use Syste                                               | m Default                                              | -            | View Detai                    | ls                   |                            |                                           |
| User Pr                                                           | ofile                                            | selfpro                                                 |                                                        | *            | View Detai                    | ls                   |                            |                                           |
| Allow C     Enable     Enable     Enable     Enable     Maximum N | ontrol<br>Extens<br>Mobilit<br>Mobile<br>Wait Ti | of Device f<br>ion Mobility<br>Voice Acce<br>me for Des | rom CTI<br>y Cross Cluster<br>ess<br>sk Pickup * 10000 |              |                               |                      |                            |                                           |
| شنإب مق .6                                                        | سم ءات                                           | نم مدخت                                                 | <b>لاا ةفاضا</b> ٍ ةحفص                                | سە           | برسلا مدخت                    | يد/الامار            | فاضإو <b>ف</b> ت           | <b>ةعومجم بلاق</b> ةف                     |

فتاهلا/مدختسملا ةفاضإ < مدختسملا فتاه ةفاضإ < مدختسملا قرادإ ىلإ لقتنا .1 ةوطخلا ةعيرسلا،

َتازيمَلا

| Cisco Unified CM Administration<br>For Cisco Unified Communications Solutions                         |                 |                       |  |                           |  |  |  |  |  |
|----------------------------------------------------------------------------------------------------|-----------------|-----------------------|--|---------------------------|--|--|--|--|--|
| System - Call Routing - Media Resources - Advanced Features - Device - Application -                  | User Management |                       |  |                           |  |  |  |  |  |
|                                                                                                    |                 | Application User      |  |                           |  |  |  |  |  |
|                                                                                                    |                 | End User              |  |                           |  |  |  |  |  |
| Cisco Unified CM Administration                                                                       |                 | User/Phone Add        |  | Page Layout Preference    |  |  |  |  |  |
| Curter unviou 10 5 2 12001 2                                                                          |                 | SIP Realm             |  | Universal Device Template |  |  |  |  |  |
| System version: 10.5.2.13301-2                                                                        |                 | User Settings         |  | Universal Line Template   |  |  |  |  |  |
| VMware Installation: 2 vCPU Intel(R) Xeon(R) Platinum 8176 CPU @ 2.10GHz,<br>WARNING: DNS upreachable |                 | Self-Provisioning     |  | Feature Group Template    |  |  |  |  |  |
|                                                                                                    |                 | Assign Presence Users |  | Quick User/Phone Add      |  |  |  |  |  |

مكحتلا ةعومجم ةيوضع تحت **CCM ل نييسايقلا نييئاەنلا نيمدختسملا** ةفاضإ .2 ةوطخلا لوصولا يف.

| System      Call Routing | <ul> <li>Media Resources </li> <li>Advanced</li> </ul> | Features · Device · | Application 🔻 | User Management 🔻 | Bulk Administration 🔻 | Help 🔻 |
|--------------------------|--------------------------------------------------------|---------------------|---------------|-------------------|-----------------------|--------|
| Quick User/Phone Ad      | ld                                                     |                     |               |                   |                       |        |
| 🔚 Save                   |                                                        |                     |               |                   |                       |        |
| User Information         |                                                        |                     |               |                   |                       |        |
| First Name               | akash                                                  | ]                   |               |                   |                       |        |
| Middle Name              |                                                        |                     |               |                   |                       |        |
| Last Name *              | sethi                                                  | ]                   |               |                   |                       |        |
| User ID *                | aksethi                                                | ]                   |               |                   |                       |        |
| Feature Group Template   | self_fg                                                | View Details        |               |                   |                       |        |
| Access Control Group     | Membership                                             |                     |               |                   |                       |        |
| User is a member of:     |                                                        | <b>*</b> e          | -             |                   |                       |        |
|                          |                                                        |                     |               |                   |                       |        |
| Accors Control           | Croup Momborchin                                       |                     |               |                   |                       |        |
| Access Control           | Group Membership                                       |                     |               |                   | -                     |        |
| User is a member         | of:<br>Standard CCM End                                | Users               |               | - 4 -             |                       |        |

ءارجإ تحت زمر + قوف رقنا ،مدختسملا ىل قحلملا لقح يف قحلم ةفاضإب مق .3 ةوطخلا لقحان نيكمتل.

| Access Control Group Membership |                       |                            |   |      |  |  |  |  |  |
|---------------------------------|-----------------------|----------------------------|---|------|--|--|--|--|--|
| User is a member of:            | tandard CCM End Users | - + -                      |   |      |  |  |  |  |  |
| -                               |                       | <b>1</b>                   |   |      |  |  |  |  |  |
| Credentials                     |                       |                            |   |      |  |  |  |  |  |
| Use default credential          |                       |                            |   |      |  |  |  |  |  |
| Password                        |                       |                            |   |      |  |  |  |  |  |
| Confirm Password                |                       |                            |   |      |  |  |  |  |  |
| PIN                             |                       |                            |   |      |  |  |  |  |  |
| Confirm PIN                     |                       |                            |   |      |  |  |  |  |  |
|                                 |                       |                            |   | ,    |  |  |  |  |  |
| Extensions                      |                       |                            |   |      |  |  |  |  |  |
| Order Extension                 |                       | Line Primary URI/Partition |   | Acti |  |  |  |  |  |
|                                 | * New                 |                            | 1 | +    |  |  |  |  |  |

وه امك ،ديدج DN ةفاضإب مقو **ديدج** ىلع رقنا ،ديدج قحلم ءاشنا متيس ناك اذا .4 ةوطخلا هنييعت متيسو CUCM ىلع لعفلاب دوجوم قحلملا ناك اذا .1 ةروصلا رايخ يف حضوم انه ةروصلا نم 2 رايخلا يف ةحضوملا ةلدسنملا ةمئاقلا نم كلذ رتخأف ،مدختسملل.

| Access Control Group               | Membership             |                            |     |        |
|------------------------------------|------------------------|----------------------------|-----|--------|
| User is a member of:               | Standard CCM End Users | × + -                      |     |        |
| Credentials                        |                        |                            |     |        |
| Use default credential<br>Password |                        |                            |     |        |
| Confirm Password                   |                        |                            |     |        |
| PIN                                |                        |                            |     |        |
| Confirm PIN                        |                        |                            |     |        |
|                                    |                        |                            |     |        |
| Extensions                         |                        |                            |     |        |
| Order Extension                    | <u>2 1</u>             | Line Primary URI/Partition |     | Action |
|                                    | • New                  |                            | r 💌 | -      |

ةمدخلا مدختسم فرعمك يساسألا رطسلا ذخأي ،مدختسملا ءاشنا درجمب :**قظحالم** يضارتفا لكشب ةيتاذلا

7. تمدخلا مدختسم فرعمو ،يساسألا قحلملا ىقلت دق يئاەنلا مدختسملا نأ نم دكأت تالاصتالا قرادا قىللا يسايقلا يئاەنلا مدختسملا رودو ،مدختسملا فيرعت فلمو ،قىتاذلا يذلا مدختسملا ىلإ لخدأو يئاەن مدختسم < مدختسملا قرادا ىل نآلا لقتنا. تنرتنالا ربع قروصلا يف حضوم وە امك ،اثىدد ەۋاشنا مت.

| cisco    | Cisco Unified CM Administration<br>For Cisco Unified Communications Solutions                                                                 |  |  |  |                  |  |  |
|----------|----------------------------------------------------------------------------------------------------|--|--|--|------------------|--|--|
| System 👻 | Call Routing      Media Resources      Advanced Features      Device      Application      User Management      Bulk Administration      Help |  |  |  | ✓ Help ✓         |  |  |
|          |                                                                                                    |  |  |  | Application User |  |  |
|          |                                                                                                    |  |  |  | End User         |  |  |
| Cico     | • Unified CM Administration                                                                                                    |  |  |  | Lloor/Dhone Add  |  |  |

| System  Call Routing  Addia Resources  A      | dvanced Features   Device   Application   User Ma           | nagement   Bulk Administration  Help     |
|-----------------------------------------------|-------------------------------------------------------------|------------------------------------------|
| End User Configuration                        |                                                             |                                          |
| 🔜 Save 🗙 Delete 🕂 Add New                     |                                                             |                                          |
| -                                             |                                                             |                                          |
| -User Information                             |                                                             |                                          |
| User Status                                   | Enabled Local User                                          |                                          |
| User 1D                                       | þksethi                                                     |                                          |
| Password                                      | •••••                                                       | Edit Credential                          |
| Confirm Password                              | ••••••                                                      |                                          |
| Self-Service User ID                          | 1004                                                        |                                          |
| PIN                                           | •••••                                                       | Edit Credential                          |
| Confirm PIN                                   | •••••                                                       |                                          |
| Last name*                                    | sethi                                                       |                                          |
| Middle name                                   |                                                             |                                          |
| First name                                    | akash                                                       |                                          |
| Title                                         |                                                             |                                          |
|                                               |                                                             |                                          |
| System  Call Routing  Media Resources         | Advanced Features      Device      Application      User Ma | anagement 👻 Bulk Administration 👻 Help 👻 |
|                                               |                                                             |                                          |
| End User Configuration                        |                                                             |                                          |
| 🔲 Save 💙 Delete 💾 Add New                     |                                                             |                                          |
|                                               |                                                             |                                          |
| User Locale                                   | < None >                                                    |                                          |
| Associated PC                                 |                                                             |                                          |
| Digest Credentials                            |                                                             |                                          |
| Confirm Direct Condentials                    |                                                             |                                          |
|                                               |                                                             |                                          |
| User Profile                                  | selfpro                                                     | View Details                             |
| Name Dialing                                  | sethiakash                                                  |                                          |
| Number of Digits needed for the Unique AA Nam | e 2                                                         |                                          |
|                                               |                                                             |                                          |

| System      Call Routing      Media Resources      Advanced Features      Device | Application  Ver Management  Bulk Administration  Help |
|----------------------------------------------------------------------------------|--------------------------------------------------------|
| End User Configuration                                                           |                                                        |
| 🔚 Save 🗶 Delete 🕂 Add New                                                        |                                                        |
| ✓ Allow Control of Device from CTI                                               |                                                        |
| Enable Extension Mobility Cross Cluster                                          |                                                        |
| □ Directory Number Associations                                                  |                                                        |
| Primary Extension 1004                                                           |                                                        |
| IPCC Extension < None >                                                          | •                                                      |
| 18 - L'II'L - Y                                                                  |                                                        |
|                                                                                  | View Details                                           |
| - Permissions Information                                                        |                                                        |
| Groups Standard CCM End Users                                                    |                                                        |
|                                                                                  | Add to Access Control Group                            |
|                                                                                  | <b>Remove from Access Control Group</b>                |
|                                                                                  | View Details                                           |

ا م الع رقناو ،**CTI راسم ةطقن < زامجلا** ىلإ لقتنا ،**CTI ميجوت ةطقن** ءاشنإ لجأ نم. قروصلا يف حضوم وه امك ،**ديدج**.

| cisco    | Cisco UI<br>For Cisco Un | ified CM Ad       |                     |          |               |                 |   |                       |        |
|----------|--------------------------|-------------------|---------------------|----------|---------------|-----------------|---|-----------------------|--------|
| System - | Call Routing 👻           | Media Resources 🔻 | Advanced Features 👻 | Device • | Application • | User Management | • | Bulk Administration 👻 | Help • |
|          |                          |                   |                     | CTI R    | oute Point    |                 |   |                       |        |

يف حضوم وه امك ،**ظفح** ىلع رقناو مسالاو ةزهجألاا عمجت تالاخدا ةفاضإب مق .1 ةوطخلا ةروصلا.

| CTI Route Point Configuration    |                    |                |
|----------------------------------|--------------------|----------------|
| Save                             |                    |                |
| Status                           |                    |                |
| (j) Status: Ready                |                    |                |
|                                  |                    |                |
| Device Information ———           |                    |                |
| Device is trusted                |                    |                |
| Device Name*                     | Self_Pro           |                |
| Description                      | Self_Pro           |                |
| Device Pool*                     | Default            | S View Details |
| Common Device Configuration      | < None >           | View Details   |
| Calling Search Space             | < None >           | ٥              |
| Location*                        | Hub_None           | ۵              |
| User Locale                      | < None >           |                |
| Media Resource Group List        | < None >           |                |
| Network Hold MOH Audio Source    | < None >           | ٠              |
| User Hold MOH Audio Source       | < None >           | ۵              |
| Use Trusted Relay Point*         | Default            | ۵              |
| Calling Party Transformation CSS | < None >           | ۵              |
| Geolocation                      | < None >           | ۵              |
| Vuse Device Pool Calling Party   | Transformation CSS |                |

#### ،CTI راسم ةطقن ىلإ ليلد مقر ةفاضإ .2 ةوطخلا

| Device Information                           |                    |              |
|----------------------------------------------|--------------------|--------------|
| Registration:                                | Unknown            |              |
| IPv4 Address:                                | None               |              |
| Market Device is trusted                     |                    |              |
| Device Name*                                 | Self_Pro           |              |
| Description                                  | Self_Pro           |              |
| Device Pool*                                 | Default            | View Details |
| Common Device Configuration                  | < None >           | View Details |
| Calling Search Space                         | < None >           |              |
| Location *                                   | Hub_None           | 3            |
| User Locale                                  | < None >           |              |
| Media Resource Group List                    | < None >           | 3            |
| Network Hold MOH Audio Source                | < None >           |              |
| User Hold MOH Audio Source                   | < None >           | 3            |
| Use Trusted Relay Point*                     | Default            |              |
| Calling Party Transformation CSS             | < None >           | 3            |
| Geolocation                                  | < None >           |              |
| ✓ Use Device Pool Calling Party <sup>-</sup> | Transformation CSS |              |
| Association                                  |                    |              |
| Line [1] - Add a new DN                      |                    |              |

| CTI Route Point Configuration    |                                    |                |
|----------------------------------|------------------------------------|----------------|
| 🔚 Save 🗶 Delete [ Copy           | y 🎦 Reset 🧷 Apply Config 🕂 Add New |                |
| - Status                         |                                    |                |
| i Status: Ready                  |                                    |                |
| Device Information               |                                    |                |
| Registration:                    | Unknown                            |                |
| IPv4 Address:                    | None                               |                |
| Vertice is trusted               |                                    |                |
| Device Name*                     | Self_Pro                           |                |
| Description                      | Self_Pro                           |                |
| Device Pool*                     | Default                            | S View Details |
| Common Device Configuration      | < None >                           | O View Details |
| Calling Search Space             | < None >                           | 3              |
| Location*                        | Hub_None                           | •              |
| User Locale                      | < None >                           | 3              |
| Media Resource Group List        | < None >                           | •              |
| Network Hold MOH Audio Source    | < None >                           | ٥              |
| User Hold MOH Audio Source       | < None >                           | ٢              |
| Use Trusted Relay Point*         | Default                            |                |
| Calling Party Transformation CSS | < None >                           | ٥              |
| Geolocation                      | < None >                           | •              |
| ✓ Use Device Pool Calling Party  | Transformation CSS                 |                |
|                                  |                                    |                |
|                                  | tion)                              |                |

9. رقناو ،**قيبطتال مدختسم < مدختسملا قرادإ** ىلإ لقتنا ،ديدج **قيبطت مدختسم** ةفاضإل د**يدج ةفاضإ** قوف.

| cisco     | Cisco Unified CM Administration<br>For Cisco Unified Communications Solutions |                   |                     |          |                       |                   |                       |
|-----------|-------------------------------------------------------------------------------|-------------------|---------------------|----------|-----------------------|-------------------|-----------------------|
| System 👻  | Call Routing 👻                                                                | Media Resources 👻 | Advanced Features 👻 | Device - | Application $\bullet$ | User Management 👻 | Bulk Administration 👻 |
| CTI Route | Point Configu                                                                 | uration           |                     |          |                       | Application User  |                       |
|           |                                                                               |                   |                     |          |                       | Endlieer          |                       |

**مكحت ةزهجأ** تحت ،اهؤاشنإ مت يتلا **CTI هيجوت ةطقن** ةفاضإب مق .1 ةوطخلا

| Application User Configu                                                                                                    | ration                                                                                   | Application User Configuration               |  |  |  |  |  |
|----------------------------------------------------------------------------------------------------|------------------------------------------------------------------------------------------|----------------------------------------------|--|--|--|--|--|
| 🔚 Save 🗶 Delete 📔 Copy 🕂 Add New                                                                                                    |                                                                                          |                                              |  |  |  |  |  |
| Status                                                                                                    |                                                                                          |                                              |  |  |  |  |  |
| i Status: Ready                                                                                                    |                                                                                          |                                              |  |  |  |  |  |
| Application User Informa                                                                                                    | ation                                                                                    |                                              |  |  |  |  |  |
| User ID *                                                                                                    | selfpro                                                                                  | Edit Credential                              |  |  |  |  |  |
| Password                                                                                                    |                                                                                          |                                              |  |  |  |  |  |
| Confirm Password                                                                                                    |                                                                                          |                                              |  |  |  |  |  |
| Digest Credentials                                                                                                    |                                                                                          |                                              |  |  |  |  |  |
| Confirm Digest Credentials                                                                                                    |                                                                                          |                                              |  |  |  |  |  |
| BLF Presence Group*                                                                                                    | BLF Presence Group * Standard Presence group                                             |                                              |  |  |  |  |  |
| Accept Presence Subscr                                                                                                    | iption                                                                                   |                                              |  |  |  |  |  |
| Accept Out-of-dialog RE                                                                                                    | FER                                                                                      |                                              |  |  |  |  |  |
| Accept Unsolicited Notificited Notifici | ication                                                                                  |                                              |  |  |  |  |  |
| Accept Replaces Header                                                                                                    |                                                                                          |                                              |  |  |  |  |  |
| Device Information                                                                                                    |                                                                                          |                                              |  |  |  |  |  |
| Available Devices                                                                                                    | Sample Device Template with TAG usage example<br>Selftprocti<br>TEST<br>UPCNIPC<br>VINNU | Device Association<br>Find more Route Points |  |  |  |  |  |
| Controlled Devices                                                                                                    | Self_Pro                                                                                 |                                              |  |  |  |  |  |

<mark>ةزەجألاا عيمج يف مكحتلاب حمسي يسايقلاا CTIو ةنكمملا ةيسايقلاا CTI ةفاضا 2. ةوطخلا تانوذألاا تامولعم مسقب ةدوجوملا.</mark>

| Cisco Unif                     | ied CM Administration                               |                                                   | Navigation Cal                                                                                                    |
|--------------------------------|-----------------------------------------------------|---------------------------------------------------|----------------------------------------------------------------------------------------------------|
| For Clace Unified              | d Communications Solutions                          |                                                   | administrator Scarch                                                                                                    |
| system + Cat Roung + Me        | ida Resources · Advanced Features · Device · Applic | aton • Oser Management • Bux Administration • Her |                                                                                                    |
| Application User Configura     | tion                                                |                                                   | Related L                                                                                                    |
| ave Save                       |                                                     |                                                   | Find and List Access Control Groups                                                                                                    |
|                                |                                                     |                                                   | (i) A here in the test state of the second second s |
| Available Devices              | cti_6871<br>recordin                                | Device Association                                |                                                                                                    |
|                                | taitest.                                            | Find more Route Points                            | Find and List Access Control Groups                                                                                                    |
|                                | triger                                              |                                                   | Select Al                                                                                                    |
|                                | **                                                  |                                                   |                                                                                                    |
| Controlled Devices             | cti_6872                                            |                                                   | Standard CCM Phone Administration                                                                                                    |
|                                |                                                     |                                                   | Standard CCM Read Only                                                                                                    |
|                                |                                                     |                                                   | Standard CCM Server Maintenance                                                                                                    |
| Available Profiles             | sinto                                               |                                                   | Standard CCH Server Monitoring                                                                                                    |
|                                |                                                     |                                                   | Standard COM Super Users                                                                                                    |
|                                |                                                     |                                                   | Standard CTI Allow Call Monitoring                                                                                                    |
|                                |                                                     |                                                   | <ul> <li>Standard CTI Allow Call Park Monitoring</li> </ul>                                                                                                    |
| CTI Controlled Device Profiles | **                                                  |                                                   | Standard CTI Allow Call Recording                                                                                                    |
|                                |                                                     | ~                                                 | <ul> <li>Standard CTI Allow Calling Number Modification</li> </ul>                                                                                                    |
|                                |                                                     | *                                                 | Standard CTI Allow Control of All Devices                                                                                                    |
|                                |                                                     |                                                   | <ul> <li>Standard CTI Allow Control of Phones supporting Connected Xfer and conf</li> </ul>                                                                                                    |
| CAPF Information               |                                                     |                                                   | Standard CTI Allow Control of Phones supporting Rollover Mode                                                                                                    |
| Associated CAPF Profiles       |                                                     |                                                   | <ul> <li>Standard CTI Allow Reception of SRTP Key Material</li> </ul>                                                                                                    |
|                                |                                                     |                                                   | Standard CTI Enabled                                                                                                    |
|                                |                                                     |                                                   | Standard CTI Secure Connection                                                                                                    |
|                                |                                                     | View Details                                      | Standard Confidential Access Level Users                                                                                                    |
| Permissions Information        |                                                     |                                                   | Standard EM Authentication Proxy Rights                                                                                                    |
| Groups                         |                                                     |                                                   | Standard Packet Sniffer Users                                                                                                    |
|                                | A                                                   | dd to Access Control Group                        | Standard RealtimeAndTraceCollection                                                                                                    |
|                                |                                                     |                                                   | Standard TabSync User                                                                                                    |
| Bales                          | View Details                                        |                                                   | Third Party Application Users                                                                                                    |
|                                |                                                     |                                                   | Select All Clear All Add Selected Close                                                                                                    |
|                                |                                                     |                                                   |                                                                                                    |
|                                | View Details                                        |                                                   |                                                                                                    |

نكميو نمآلاا عضولاا مادختسال ماظنلاا ىوتسم ىلع يتاذلا دادمإلاا ةمدخ دادعإ نكمي .10 لكشب **ققداصملل** بولطملا **ريغ** عضولا ىلع ةزيملا هذه نييعت مت .رورم ةملك نييعت يتاذلا دادمإلل (PIN) يصخش فيرعت مقر يأ مادختسإ بلطتي ال يذلاو ،يضارتفا.

#### **يتاذلا دادعإلا < مدختسملا قراداٍ** ىلإ لقتنا 1. ةوطخلا

| Self-Provisioning                                                                                                    |
|----------------------------------------------------------------------------------------------------|
| Save                                                                                                    |
| ⊢ Status                                                                                                    |
| i Status: Ready                                                                                                    |
| r Authentication Mode                                                                                                    |
| Require Authentication                                                                                                    |
| Allow authentication for users only(via Password/PIN)                                                                                                    |
| Allow authentication for users(via Password/PIN) and Administrators(via Authentication Code) Authentication Code                                                                                                    |
| • No Authentication Required<br>In this mode, authentication is disabled during device self-provisioning. The administrator or end user can enter a user ID or self-provisioning ID into an endpoint and the endpoint will associate |

.**يتاذلا دادعإلا** ىلإ **قيبطتاا مدختسم**و CTI **ميجوت ةطقن** ةفاضإ .2 ةوطخلا

| Self-Provisioning                                                                      |                                                        |         |                 |
|----------------------------------------------------------------------------------------|--------------------------------------------------------|---------|-----------------|
| Save                                                                                   |                                                        |         |                 |
| Status                                                                                 |                                                        |         |                 |
| i Status: Ready                                                                        |                                                        |         |                 |
| -Authentication Me                                                                     | ode                                                    |         |                 |
| Require Auther                                                                         | tication                                               |         |                 |
| In this mode, users may use their password or PIN to authenticate and provision device |                                                        |         |                 |
| Allow authentication for users only(via Password/PIN)                                  |                                                        |         |                 |
| Allow authentication for users(via Password/PIN) and Administrators(via Authentic      |                                                        |         |                 |
| Authentication Code                                                                    |                                                        |         |                 |
|                                                                                        | ion Required                                           |         |                 |
| In this mode, a                                                                        | authentication is disabled during device self-provisio | ning. T | he administrat  |
| - IVR Settings                                                                         |                                                        |         |                 |
| Language Preference                                                                    | e                                                      |         |                 |
|                                                                                        | Available Language                                     |         | Selected La     |
|                                                                                        | 简体中文,普通话,简体字,中华人民共和国                                   |         | English, Ur     |
| CTI Route Point                                                                        | Self_Pro                                               | 🔉 Dia   | al 1111111 from |
| Application User                                                                       | selfpro                                                | 0       |                 |

ليغشت ةداعإ مزلي ،IVR تادادعإ ىلع نيوكتلا يف رييغت ءارجإ متي ةرم لك يف :**قظحالم** رييغتلا ليغشتل يتاذلا ريفوتلل IVR دادعإ.

#### يتاذلا دادمإلاب ةطبترملا تامدخلا

Cisco Call Manager تاملاكملا ريدم

ةلواحم متي يتلا ةدقعلا ىلع اەنيكمت بجيو فتاەلا ليجستب ةنرتقم ةمدخلا ەذە اەيل| ليجستلا.

دادمإلا يتاذ IVR

قمدخلاا يف تازيملاا تامدخ قحفص يف CM تامدخ نمض ةمدخلا هذه ىلع روثعلا نكمي تم قدحوملا

ال نكلو ،ةمدخلا طيشنت ءاغلإ ةلاح يف ىتح يتاذلا دادمإلا نيوكت كنكمي :**قظحالم** لكشب IVR ةمدخ مادختساب نيمدختسملل IP فتاوه نييعت لوؤسملل نكمي ةمدخلا هذه طيشنت ءاغلإ متي ،يضارتفا.

.طقف Publisher ىلع ةيتاذلا IVR ةمدخ ليغشت متي :**ةظحالم** 

#### فتاەلا ىلع يئاەنلا مدختسملا ةبرجت

- ةمدخلا فرعم لاخدإ هنم بلطيو CTI راسم ةطقن ديدحتب يئاهنلا مدختسملا موقي ةيتاذلا.
- لوصحلل ليغشتلا ةداعإل زاهجلا بهذي ،(PIN) يصخشلا فيرعتلا مقر نم ققحتلا درجمب ديدجلا قحلملا يلع.

## اهحالصإو ءاطخألا فاشكتسا

ازاهجلا ريفوت رذعتي" هيبنتلا يقلت مت **:أطخ**.

ەريڧوت ةداعإ نڬمي ال ،لعڧلاب دوزم زاەجلا **:بٻسلا**.

#### اهعيمجت بولطملا تالجسلا

نم "دادعإلا ةيتاذلا IVR ةمدخ" لجس عمجب مق ،امحالصإو ءاطخألا فاشكتسأ نم ديزملو RTMT.

(.امقر لثمي #) .log. ####.log قيسنتب تافلملا ءامسأ

يضارتفا لكشب تامولعم ىوتسم ىلإ تاراسملا طبض متي

تافلملا ددعل ىصقألاا دحلا .يضارتفا لكشب تياباغيم 1 وه فلملا مجحل ىصقألاا دحلا 10. وه ةنزخملا ةيضارتفالا

مجحل ىصقألاا دحلا" وأ "تافلملا ددعل ىصقألاا دحلا" امإ رييغتب موقت امدنع :**قظحالم** ةمدخلا لجس تافلم ةفاك فذحب ماظنلا موقي ،"عبتتلا نيوكت" ةذفان يف "فلملا ةمدخلا ليغشت ةلاح يف يأ ،يلاحلا فلملا ءانثتساب. ةمدخلا طيشنت دعب ةرشابم تافلملا فذحب ماظنلا موقي ،ةمدخلا طيشنت متي مل اذإ.

#### ةفورعملا بويعلا

CSCun16461

## ةلص تاذ تامولعم

• <u>Cisco Systems - تادنتسمل او ينقتل ا معدل</u>ا

ةمجرتاا مذه لوح

تمجرت Cisco تايان تايانق تال نم قعومجم مادختساب دنتسمل اذه Cisco تمجرت ملاعل العامي عيمج يف نيم دختسمل لمعد يوتحم ميدقت لقيرشبل و امك ققيقد نوكت نل قيل قمجرت لضفاً نأ قظعالم يجرُي .قصاخل امهتغلب Cisco ياخت .فرتحم مجرتم اممدقي يتل القيفارت عال قمجرت اعم ل احل اوه يل إ أم اد عوجرل اب يصوُتو تامجرت الاذة ققد نع اهتي لوئسم Systems الما يا إ أم الا عنه يل الان الانتيام الال الانتيال الانت الما